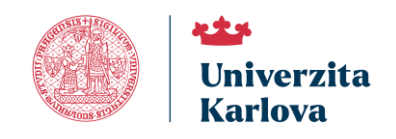

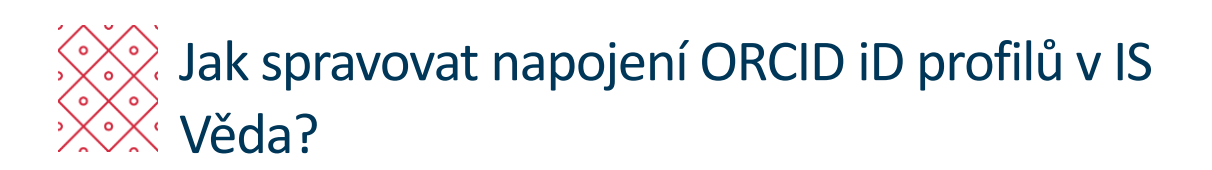

# Obsah

| Úvod                                  | 2  |
|---------------------------------------|----|
| Jaké údaje se předávají?              | 3  |
| Napojení osob na ORCID                | 4  |
| Filtry                                | 5  |
| Žádost o napojení na ORCID iD profily | 7  |
| Zrušení napojení na ORCID iD profily  | 9  |
| Přístup do nastavení ORCID iD profilů | 10 |
| Zasílání notifikací                   | 12 |
| Historie notifikací                   | 14 |
| Řešení problému se správou ORCID      | 15 |

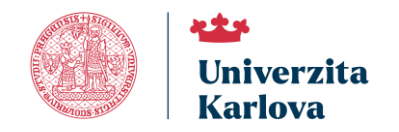

# Úvod

Tento návod vás krok za krokem provede agendou koordinátora evidence identifikátorů týkající se správy napojení jednotlivých ORCID iD profilů zaměstnanců Univerzity Karlovy se systémem OBD IS Věda.

Cílem tohoto spojení je zasílaní publikačních výsledků evidovaných v OBD IS Věda do těchto profilů.

Toto velmi usnadní jednotlivým zaměstnancům správu jejich publikační činnosti, zajistí přesnější přiřazení autorství a podporuje automatizovaný přenos údajů.

Hlavní výhodou propojení je rychlost přenosu a zaručená kvalita přenášených informací, které již byly ověřeny v rámci evidence IS Věda.

V návodu se dozvíte:

- Jaké údaje se předávají,
- Jak vypadá agenda správy napojených profilů,
- Jak fungují filtry správy,
- Jak odesílat žádostí o napojení,
- Jak se dostat do detailů nastavení u jednotlivých osob,
- Jak se odesílají notifikace,
- Kde najdete historii notifikací.

Doporučujeme se seznámit s návodem *"Jak propojit ORCID iD profil s IS Věda?"*, který je určen běžným uživatelům. Tento návod podrobně popisuje postup, jak propojit svůj ORCID iD profil se s OBD IS Věda a nastavit odesílání evidovaných záznamů publikační činnosti.

Hledáte-li informace o správě evidence vědeckých identifikátorů, tak tomu je věnován návod "Jak spravovat evidenci identifikátorů v IS Věda?".

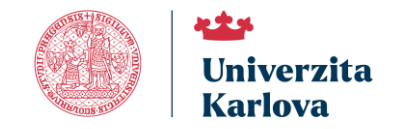

## Jaké údaje se předávají?

OBD IS Věda do jednotlivých profilů osob předává tyto údaje:

- Afiliace Univerzity Karlovy s daty počátku a ukončení pracovního poměru:
  - Údaj o afiliaci se dodává s pomocí <u>ROR</u> ID <u>https://ror.org/024d6js02</u>,
  - Datumy se čerpají z personálního systému Univerzity Karlovy.
- Bibliografická data o publikační činnosti dané osoby (autora):
  - Podle nastavení zasílání záznamů literární formy a stavy.

Po úspěšné synchonizaci se v ORCID iD profilu osoby objeví záznamy z OBD IS Věda, které budou označené informací o zdroji. ORCID označuje tyto záznamy **"Charles University – IS Věda"**.

Příklad záznamu o afiliaci.

| ✓ Zaměstnání (1)                       | 🕀 Přidat 📻 Řazení         |
|----------------------------------------|---------------------------|
| Charles University: Prague, CZ         | 💿 Každý 🔻                 |
| 2018-11-08 až současnost<br>Zaměstnání | Zobrazit více podrobností |
| Zdroj: 🔗 Charles University - IS Věda  | Ô                         |

#### Příklad záznamu o publikaci

| Flexible integrated functional depths                                                                                                    | 💿 Každý 🔫                        |
|----------------------------------------------------------------------------------------------------|----------------------------------|
| Bernoulli<br>2021   Článek v odborném časopisu   <i>Autor</i><br>DOI: <u>10.3150/20-BEJ1254</u><br>SOURCE-WORK-ID: 586767<br>EID: <u>2-s2.0-85097471887</u><br>WOSUID: <u>000592642200027</u><br><i>Část</i> ISSN: <u>1350-7265</u><br><i>Část</i> ISSN: <u>1573-9759</u><br>PŘISPĚVATELÉ: Tester Testovič | <u>Zobrazit více podrobností</u> |
| Zdroj: 🤡 Charles University - IS Věda                                                                                                    | Ō                                |

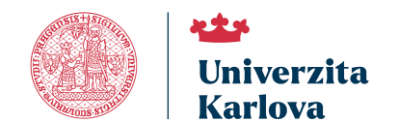

# Napojení osob na ORCID

Správu ORCID iD profilů osob (zaměstnanců) Vaší součásti a jejich pracovišť naleznete v systému OBD IS Věda následujícím způsobem:

• Přes nabídku v OBD IS Věda – jděte do "OBD > ORCID > Napojení osob na ORCID" (1).

Tato správa existuje jako filtr na daty jednotlivých osob evidovaných v IS Věda a všechny tyto údaje jsou přenášeny částečně z personálního systému a OBD IS Věda Univerzity Karlovy.

| UK       |                  |                    |            |                   |               |          |                  |                        |                     |               |                     | <b>►</b> ₩ 2.4   | алан танаш калары Өн 🤣 👔                    |
|----------|------------------|--------------------|------------|-------------------|---------------|----------|------------------|------------------------|---------------------|---------------|---------------------|------------------|---------------------------------------------|
| informa  | iční systém UK   | Portál IS Věda     | OBD        | ORCID             | Napojeni osob | na ORCID |                  |                        |                     |               |                     |                  |                                             |
| Moje zá: | znamy v ORCID    | Napojeni osob na C | DRCID   Hi | storie notifikaci |               |          |                  |                        |                     |               |                     |                  |                                             |
| Nap      | pojení na ORC    | D                  |            |                   |               |          |                  |                        |                     |               |                     |                  | <b>2</b>                                    |
| Soud     | hast:            | – nevybráno –      | ·          | Aktivni: 🕜        |               |          | Pracoviště:      | - nevybráno -          | = ×                 | a podřízená:  |                     | Jen oznabené:    |                                             |
| Napo     | ojení nastaveno: |                    | $\sim$     | Datum napojení:   | od            | do 📅     | 📅 Odlišný ORCID: |                        |                     | Má publikace: | – nevybráno – 🛛 🗸 🗸 |                  |                                             |
| Osob     | bní číslo:       |                    |            | Příjmení:         |               |          | Jméno:           |                        |                     | Uživatel:     |                     | ORCID v profilu: |                                             |
| Filto    | ovat záznamy     | Vypnout filtr      |            |                   |               |          |                  |                        |                     |               |                     | Máte             | označeno 0 položek. Zrušit všechna označeni |
|          |                  |                    |            |                   |               |          | Pro zobrazeni    | záznamú nastavte filtr | a stiskněte filtrov | at            |                     |                  |                                             |
|          |                  |                    |            |                   |               |          |                  |                        |                     |               |                     |                  |                                             |

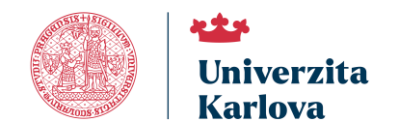

### **Filtry**

Agenda **"Napojení osob na ORCID"** obsahuje sadu filtrovacích prvků, pomocí nichž lze vyhledávat a zobrazovat jednotlivé osoby podle zvolených kritérií.

Kritéria se skládají z těchto položek:

- "Součást" výběr ze součástí (fakult) univerzity.
- "Pracoviště" + "a podřízená" výběr konkrétního pracoviště v rámci vybrané součásti, s možností zahrnout do výběru i podřízená pracoviště.
- "Aktivní" (2)– možnost filtrovat podle pracovního poměru: "Jen aktivní" a "Jen neaktivní".
- "Napojení nastaveno" (3) výběr podle stavu napojení ORCID iD "Nastaveno", Nenastaveno" a "Zrušeno".
- "Odlišný ORCID" (4) zaškrtávací pole, které zvýrazní osoby, u nichž se ORCID iD v systému liší od aktuálně napojeného profilu.
- "Má publikace" (5) možnost zobrazit osoby s evidovanými publikacemi "Ano" nebo bez nich "Ne".
- "Osobní číslo, Příjmení, Jméno, Uživatel, ORCID v profilu" vyhledávání podle údajů o osobě.

Výsledky nastavení filtrů zobrazíte kliknutím na tlačítko **"Filtrovat záznamy"** (6). Nastavení filtrů lze kdykoliv zrušit pomocí tlačítka **"Vypnout filtr"** (7).

| Napojení na OR      | RCID          |            |                 |           |    |                  |                              |              |                 |               |        |                   |                    | -     |
|---------------------|---------------|------------|-----------------|-----------|----|------------------|------------------------------|--------------|-----------------|---------------|--------|-------------------|--------------------|-------|
| Součást:            | – nevybráno – | - <b>v</b> | Aktivni: 🍞 2    | Všechny v |    | Pracovištó:      | nevybráno                    | = ×          | a podřízená:    | Jen označené  |        |                   |                    |       |
| Napojeni nastaveno: | 3 nevybráno   |            | Datum napojení: | od 📅 do   | 12 | Odlišný ORCID: 4 |                              |              | Má publikace: 5 |               |        |                   |                    |       |
| Osobní číslo:       |               |            | Příjmení:       |           |    | Jméno:           |                              |              | Uživatel:       | ORCID v profi | lu:    |                   |                    |       |
| Filtrovat záznamy   | Vypnout filts |            |                 |           |    |                  |                              |              |                 |               | Máte o | značeno 0 položek | Zrušit všechna ozr | ačeni |
| 6                   | 7             |            |                 |           |    |                  |                              |              |                 |               |        |                   |                    |       |
|                     |               |            |                 |           |    | Pro zobrazeni zi | iznamü nastavte filtr a stis | knëte filtro | vat             |               |        |                   |                    |       |

### Výběr pro "Aktivní" (2).

| N   | Vapojení na O                      | RCID          |          |              |                              |    |                         |                         |          |                               |                     |                  |                     |                                                                    |
|-----|------------------------------------|---------------|----------|--------------|------------------------------|----|-------------------------|-------------------------|----------|-------------------------------|---------------------|------------------|---------------------|--------------------------------------------------------------------|
| S   | ioučást:<br>Janoieni nastaveno     |               | *        | Aktivni: 3 2 | Všechny Všechny              |    | Pracovišté:             | - nevybráno             | <b>X</b> | a podřízená:<br>Má nuhlíkove: | - nev/bráno - V     | Jen označené:    |                     |                                                                    |
| 0   | Dsobní číslo:<br>Filtrovat záznamy | Vypnout filtr |          | Příjmení:    | Jen aktivni<br>Jen neaktivni |    | Jméno:                  |                         |          | Uživatel:                     |                     | ORCID v profilu: | ite označeno 0 polo | ck. Zrušít všechna označení                                        |
| Na  | apojení uživatelů                  | na ORCID      |          |              |                              |    |                         |                         |          |                               |                     |                  | Poslat n            | otifikaci vyfiltrovaným osobám                                     |
|     | 🗆 🛞 Osobní                         | číslo         | Uživatel | 1 1 Osok     | oa -                         | P  | racoviště               |                         |          | ORCID v profilu               | ORCID z napojeni    | Počet v OBD      | Počet v ORCID       | 🛞 Stav napojení                                                    |
| ٩   | 8000001                            |               | 80000001 | TESTOVIĈ 1   | Tester                       | 4. | LF: Katedra výzkumné po | dpory a dokumentace (A) |          | 0000-0002-3800-7070           |                     | c                | 42                  | Požádat                                                            |
| ٩   | 70000045                           |               | 70000045 | TESTOVIČO    | WÅ Tesler                    | 4. | LF: Katedra výzkumné po | dpory a dokumentace (A) |          | 9000-0006-3552-9278           | 9000-0006-3552-9278 | 42               | 76                  | Zrušit napojeni na ORCID<br>Napojeni nastaveno<br>30.06.2025 09:20 |
| Str | ánka 1 z 1   1                     |               |          | Ce           | ikem záznamů: 2              |    |                         |                         |          |                               |                     |                  |                     | 5 10 15 20 25 50 100 VSe                                           |

### Výběr pro "Napojení nastaveno" (3).

| Ν   | lapo   | jení na ORC     | DID                      |          |                 |                   |   |                          |                          |     |                     |                     |                  |                     |                                                                    |
|-----|--------|-----------------|--------------------------|----------|-----------------|-------------------|---|--------------------------|--------------------------|-----|---------------------|---------------------|------------------|---------------------|--------------------------------------------------------------------|
| s   | oučás  | t 3             | – novybráno –            | v        | Aktivni: 2      | Všechny           | v | Pracoviště:              | - nevybráno              | = × | a podřízená:        |                     | Jen označené:    |                     |                                                                    |
| N   | apoje  | ni nastaveno:   |                          | ~        | Datum napojeni: | od 📅 d            | 0 | Godiáný ORCID:           |                          |     | Má publikace:       |                     |                  |                     |                                                                    |
| c   | sobni  | číslo:          | nevybráno                |          | Pilijmeni:      |                   |   | Jméno:                   |                          |     | U2Ivatel:           |                     | ORCID v profilu: |                     |                                                                    |
| F   | iltrov | at záznamy      | Nastaveno<br>Nenastaveno |          |                 |                   |   |                          |                          |     |                     |                     | M                | ite označeno 0 polo | ek. Zrušit všechna označeni                                        |
| Na  | poje   | ni uživatelů na | Zrušeno                  |          |                 |                   |   |                          |                          |     |                     |                     |                  | Poelat n            | otifikaci vyfiltrovaným osobám                                     |
|     |        | 🛞 Osobní čísl   | lo                       | Uživatel | (1 ↑ Os         | oba               |   | Pracoviště               |                          |     | ORCID v profilu     | ORCID z napojení    | Počet v OBD      | Počet v ORCID       | 🛞 Stav napojení                                                    |
| ٩   |        | 80000001        |                          | 80000001 | TESTOVIÓ        | Tester            |   | 4.LF: Katedra výzkumné p | odpory a dokumentace (A) |     | 0000-0002-3800-7070 |                     | 0                | 42                  | Požádat                                                            |
| ٩   |        | 70000045        |                          | 70000045 | TESTOVIÓ        | OVÁ Tester        |   | 4.LF: Katedra výzkumné p | odpory a dokumentace (A) |     | 9000-0008-3552-9278 | 9000-0006-3552-9278 | 42               | 76                  | Zrušit napojeni na ORCID<br>Napojeni nastaveno<br>30.06.2025 09:20 |
| Str | ánka 1 | z 1   1         |                          |          |                 | Celkem záznamů: 2 |   |                          |                          |     |                     |                     |                  |                     | 5 10 15 20 25 50 100 Vie                                           |

"Odlišný ORCID" (4) a výběr pro "Má publikace" (5).

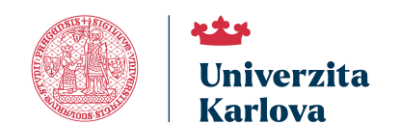

| Na    | pojení na OF      | RCID          |          |                 |                 |      |                        |                           |     |                     |                     |                |                       |                                                                    |
|-------|-------------------|---------------|----------|-----------------|-----------------|------|------------------------|---------------------------|-----|---------------------|---------------------|----------------|-----------------------|--------------------------------------------------------------------|
| Sou   | ičást:            |               | *        | Aktivní: 🥝      | Všechny         | V    | Pracoviště:            | - nevybráno -             | = × | a podřízená:        |                     | Jen označené:  |                       |                                                                    |
| Nap   | ojeni nastaveno:  |               |          | Datum napojení: | od              | a do | Colišný ORCID: 4       |                           | - 5 | Má publikace:       | nevybráno v         |                |                       |                                                                    |
| Fill  | irovat záznamy    | Vypnout filtr |          | Priment         |                 |      | Jmeno:                 |                           |     | Uzivatei:           | Ano                 | ORCID V protiu | fláte označeno 0 polo | ček. Zrušit všechna označeni                                       |
| Nap   | ojení uživatelů i | na ORCID      |          |                 |                 |      |                        |                           |     |                     |                     |                | Poslatin              | otifikaci vyfiltrovaným osobám                                     |
|       | 🗆 🛞 Osobní č      | tislo         | Uživatel | (1) 1 Osc       | oba             |      | Pracoviště             |                           |     | ORCID v profilu     | ORCID z napojení    | Počet v OBD    | Počet v ORCID         | 🛞 Stav napojení                                                    |
| ٩     | 8000001           |               | 80000001 | TESTOVIČ        | Tester          |      | 4.LF: Katedra výzkumné | podpory a dokumentace (A) |     | 0000-0002-3800-7070 |                     |                | 0 42                  | Požádat                                                            |
| ٩     | 70000045          |               | 70000045 | TESTOVIČ        | OVÁ Testor      |      | 4.LF: Katedra výzkumné | podpory a dokumentace (A) |     | 9000-0006-3552-9276 | 9000-0006-3552-9276 |                | 12 76                 | Zrušit napojeni na ORCID<br>Napojeni nastaveno<br>30.06.2025 09:20 |
| Strán | ka 1 z 1   1      |               |          | 0               | Celkem záznamů: | 2    |                        |                           |     |                     |                     |                |                       | 5 10 15 20 25 50 100 Vie                                           |

Agenda "Napojení osob na ORCID" zobrazí další ovládací prvky po zobrazení výsledků filtrování. To se skládá z:

- "Lupa" (8) zobrazí detail nastavení napojení dané osoby, více v části <u>Přístup do nastavení osob</u>
   <u>ORCID iD profilu</u> tohoto návodu.
- Zaškrtávací pole (9) více v Zasílání notifikací.
- Informace o uživateli (10) sloupce se základními informacemi o uživateli:
  - "ORCID v profilu" (11) evidované ORCID id,
  - o "ORCID z napojení" (12) ORCID iD napojené na OBD IS Věda,
  - o "Počet v OBD" (13)– počet záznamů publikací v OBD IS Věda,
  - "Počet v ORCID" (14) počet záznamů publikací v ORCID iD profilu osoby.
- "Stav napojení" (15) obsahuje ovládání pro správu skládá se z tlačítek
  - o "Požádat" více v Žádost o napojení OBD IS Věda na ORCID iD profil,
  - o "Zrušit napojení na ORCID" více ve Zrušení napojení na OBD IS Věda na ORCID iD profil.

| Napo    | jení na ORCID             |          |                 |                  |                          |                           |          |                     |    |                     |                  |                     |                                                                    |
|---------|---------------------------|----------|-----------------|------------------|--------------------------|---------------------------|----------|---------------------|----|---------------------|------------------|---------------------|--------------------------------------------------------------------|
| Součár  | t: nevybrán               |          | Aktivni:        | Všechny ~        | Pracovišté:              | - nevybráno               | <b>X</b> | a podřízená:        |    |                     | Jen označené:    |                     |                                                                    |
| Napoje  | ni nastaveno: - nevybráno |          | Datum napojeni: | od 📅 do          | <br>Odláný ORCID:        |                           |          | Må publikace:       | ne |                     |                  |                     |                                                                    |
| Osobn   | čislo:                    |          | Příjmoni:       |                  | Jméno:                   |                           |          | Uživatol:           |    |                     | ORCID v profilu: | _                   |                                                                    |
| Filtrov | at záznamy Vypnout filtr  |          |                 |                  |                          |                           |          |                     |    |                     | Mi               | ite označeno 1 polo | ck. Zrušit všechna označení                                        |
| Napoje  | ni uživatelů na ORCID     |          |                 |                  |                          |                           |          |                     |    |                     |                  | Poslat n            | otifikaci vyfiltrovaným osobám                                     |
|         | 🛞 Osobni čislo            | Uživatel | (1 1 Oso        | ba               | Pracoviště               |                           |          | ORCID v profilu 11  |    | ORCID z napojeni 12 | Počet v OBD      | Počet v ORCID       | ⊗ Stav napojeni 15                                                 |
| ۹ 🗹     | 80000001                  | 80000001 | TESTOVIČ        | Tester           | 4.LF: Katedra výzkumné p | podpory a dokumentace (A) |          | 0000-0002-3800-7070 |    |                     | 13 <sub>0</sub>  | 14 <sub>42</sub>    | Požádat                                                            |
| 89      | 70000045                  | 70000045 | TESTOVIČ        | OVÅ Tester       | 4.LF: Katedra výzkumné p | podpory a dokumentace (A) |          | 9000-0008-3552-9278 |    | 9000-0006-3552-9278 | 42               | 76                  | Zrušit napojeni na ORCID<br>Napojeni nastaveno<br>30.06.2025 09:20 |
| Stránka | 12111                     |          | C               | elkem záznamů: 2 |                          |                           |          |                     |    |                     |                  |                     | 5 10 15 20 25 50 100 VSe                                           |

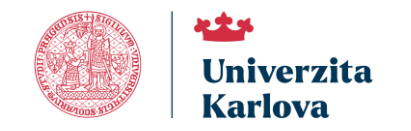

## Žádost o napojení na ORCID iD profily

Napojení osoby na její ORCID iD profil lze iniciovat stisknutím tlačítka "Požádat", které odešle dané osobě žádost o propojení mezi systémem OBD IS Věda a daným ORCID iD profilem.

V "Napojení na ORCID" lze zaslat žádost o propojení ORCID iD pomocí tlačítka "Požádat" (16), které je

dostupné u každého záznamu ve vyfiltrovaném přehledu osob.

| Napojen       | ní na ORCID           |          |                 |                   |              |               |                         |          |                     |                     |                  |                      |                                                                    |
|---------------|-----------------------|----------|-----------------|-------------------|--------------|---------------|-------------------------|----------|---------------------|---------------------|------------------|----------------------|--------------------------------------------------------------------|
| Součást:      |                       | v        | Aktivni: 📀      | Všechny ~         | Pracovis     | tē:           | - nevybráno             | <b>×</b> | a podřízená:        |                     | Jen označené:    |                      |                                                                    |
| Napojeni na   | astaveno: - novybráno |          | Datum napojeni: | od 🙀 do           | 🙀 Odlišný    | DRCID:        |                         |          | Mā publikace:       | nevybráno V         |                  |                      |                                                                    |
| Osobni čisle  | lo:                   |          | Příjmení:       |                   | Jméno:       |               |                         |          | Uživatel:           |                     | ORCID v profilu: |                      |                                                                    |
| Filtrovat zá  | áznamy Vypnout filtr  |          |                 |                   |              |               |                         |          |                     |                     | N                | áte označeno 1 polož | čck. Zrušit všechna označení                                       |
| Napojeni u    | zivatelů na ORCID     |          |                 |                   |              |               |                         |          |                     |                     |                  | Poslat n             | otifikaci vyfiltrovaným osobám                                     |
|               | Osobni čislo          | Uživatel | (1 1 Osc        | oba               | Pracoviště   |               |                         |          | ORCID v profilu     | ORCID z napojeni    | Počet v OBD      | Počet v ORCID        | 🕤 Stav napojeni                                                    |
| ् 🔽 ८००       | 000001                | 80000001 | TESTOVIČ        | Tester            | 4.LF: Katedr | a výzkumné po | dpory a dokumentace (A) |          | 0000-0002-3800-7070 |                     |                  | D 42                 | 16 Požádat                                                         |
| 700 🗆 ۹       | 000045                | 70000045 | TESTOVIČ        | OVÁ Tester        | 4.LF: Katedr | a výzkumné po | dpory a dokumentace (A) |          | 9000-0008-3552-9278 | 9000-0006-3552-9278 | 4                | 2 76                 | Zrušit napojeni na ORCID<br>Napojeni nastaveno<br>30.06.2025 09:20 |
| Stránka 1 z 1 | 111                   |          | 0               | Celkem záznamů: 2 |              |               |                         |          |                     |                     |                  |                      | 5 10 15 🔤 25 50 100 VSe                                            |

Po potvrzení odeslání (17) je na e-mail dané osoby automaticky zaslána zpráva s výzvou k udělení souhlasu s napojením ORCID iD profilu.

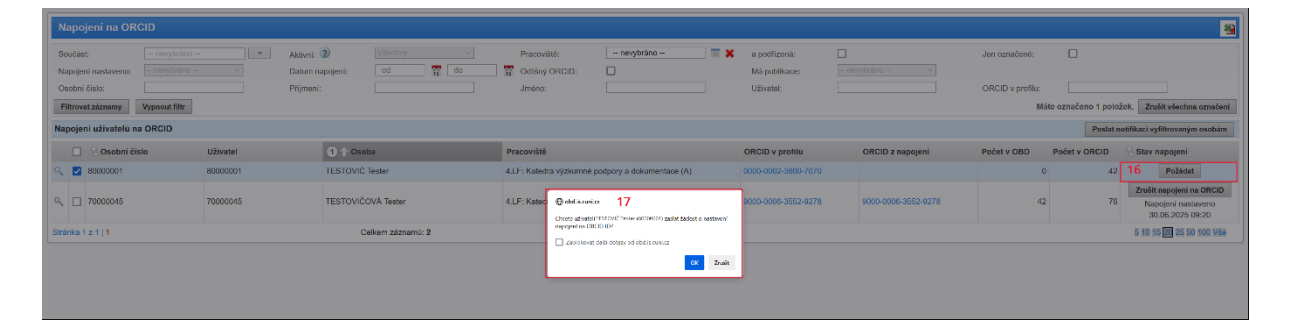

Níže je uveden příklad e-mailové zprávy, kterou daná osoba obdrží. V této zprávě je vyzvána k udělení souhlasu

s propojením.

| Souhlas se správou ORCI                                                          | D profilu                                                                                                    |
|----------------------------------------------------------------------------------|----------------------------------------------------------------------------------------------------|
| Dobrý den,<br>správce identifikátorů na Vaší fakultě (sou                        | učásti) právě požádal o souhlas se správou Vašeho ORCID profilu prostřednictvím modulu OBD (Evidence výsledků v IS Věda).                                                                         |
| Osoba v OBD:                                                                     | Tester Testovič                                                                                                    |
| Přihlašovací jméno:                                                              | 8000001                                                                                                    |
| Pokud udělíte správci souhlas, bude moci                                         | z OBD odesílat záznamy Vaší publikační činnosti do ORCID profilu.                                                                                                    |
| Pro správu je nutné nastavit propojení na                                        | https://obd.is.cuni.cz/fcgi/verso.fpl?fname=web_index_v Moje nastaveni > záložka OBD: nastaveni > sekce Nastaveni pro ORCID.                                                                      |
| Po kliknutí na <i>"Nastavit napojení na OR</i> O                                 | CID iD " se otevře okno, kde se přihlásite do ORCID a odsouhlasite synchronizaci IS Věda s Vaším profilem.                                                                                        |
| Přístup do Vašeho ORCID iD Vám zůstáv<br>doplňovat publikační činnost mimo unive | /a i nadále. Správce nepotřebuje Vaše osobní přistupové údaje pro přístup do profilu. Obsah celého profilu si můžete vyplňovat podle svého uvážení,<br>rzitu nebo nastavit viditelnost publikací. |

Po přijetí této zprávy je nutné, aby osoba dala souhlas/nesouhlas v **"Nastavení pro ORCID – propojení s IS** Věda", kde se dostane přes <u>"OBD</u> > Nástěnka > Moje nastavení" nebo přes <u>"Portál IS Věda</u> > Moje identifikátory".

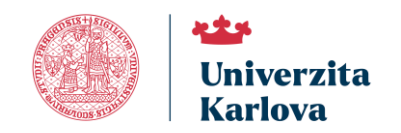

Vyslovení souhlasu/nesouhlasu vypadá následovně.

Napojení IS Věda na ORCID není nastaveno. Vyberte jednu z možností:

D ANO, chci propojit s ORCID

NE, nechci propojit s ORCID

**Stav napojení** je možné ověřit u jednotlivých osob pomocí filtru **"Napojení nastaveno"**, který umožňuje zobrazit pouze osoby s aktivním, nenastaveným nebo zrušeným napojením. Alternativně lze napojení identifikovat také podle vyplněného ORCID iD ve sloupci **"ORCID z napojení"** ve výsledku filtrování.

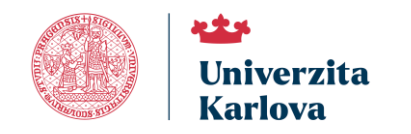

## Zrušení napojení na ORCID iD profily

V případě ukončení pracovního poměru nebo afiliace dané osoby je možné zrušit napojení ORCID iD na OBD IS Věda. Pro provedení této akce slouží tlačítko "**Zrušit napojení na ORCID"** (18), které otevře příslušné dialogové okno. V něm lze zadat datum ukončení afiliace a následně potvrdit zrušení vazby mezi systémem OBD IS Věda profilem osoby.

| Napojení na (                          | DRCID                       |                      |                                                  |                                         |                                                                                         |
|----------------------------------------|-----------------------------|----------------------|--------------------------------------------------|-----------------------------------------|-----------------------------------------------------------------------------------------|
| Součást:<br>Napolení nastaven          | - nevybráno ×               | Aktivni: 2 Všechny - | Pracovišté: - nevybráno - 🔤 🗙                    | a podřízená:                            | Jen označené:                                                                           |
| Osobni číslo:                          |                             | Příjmeni:            | Jméno:                                           | Uživatel:                               | ORCID v profilu:                                                                        |
| Filtrovat záznamy<br>Napojeni uživatel | Vypnout filtr<br>ú na ORCID |                      |                                                  |                                         | Máte označeno 1 položek. Zrušit všechna označení Poslat notifikaci vyfiltrovaným osobám |
| Osobr                                  | i čislo Uživatel            | 0 1 Osoba            | Pracoviště                                       | ORCID v protilu ORCID z napojeni        | Počet v OBD Počet v ORCID 😪 Stav napojeni                                               |
| <ul><li>&lt; ☑ 80000001</li></ul>      | 80000001                    | TESTOVIČ Tester      | 4.LF: Katedra výzkumné podpory a dokumentace (A) | 0000-0002-3800-7070                     | 0 42 Požádat                                                                            |
| ۹ 🗆 70000045                           | 70000045                    | TESTOVIČOVÁ Tester   | 4.LF: Katedra výzkumné podpory a dokumentace (A) | 9000-0006-3552-9278 9000-0006-3552-9278 | 42 76 Napojoni na ORCID<br>18 30.06.2025 09:20                                          |
| Stránka 1 z 1   1                      |                             | Celkem záznamů: 2    |                                                  |                                         | 5 10 15 🔟 25 50 100 VSE                                                                 |

Po kliknutí na tlačítko se otevře dialogové okno **"Zrušit napojení na ORCID"** (19). V něm můžete dané osobě zrušit propojení. Volitelně lze zadat **"Datum ukončení afiliace"** (20). Provedení akce potvrdíte kliknutím na tlačítko **"Zrušit napojení na ORCID"** (21), čímž bude vazba definitivně přerušena. Ukončení afiliace k univerzitě se propíše do profilu osoby

| Napojeni na ORCID                                       |          |                |                   |                               |                                             |                               |               |                               |                     |                  |                     |                                                                       |
|---------------------------------------------------------|----------|----------------|-------------------|-------------------------------|---------------------------------------------|-------------------------------|---------------|-------------------------------|---------------------|------------------|---------------------|-----------------------------------------------------------------------|
| Součást: - nevybráno -<br>Nanciení nastaveno: novybráno | - Aki    | clivni: 2      | šechny            | do                            | Pracoviště:                                 | nevybráno                     | <b>X</b> =    | a podřízená:<br>Má nublikace: | - novvbráno V       | Jen označené:    |                     |                                                                       |
| Osobni čislo:                                           | Při      | ijmeni:        | 1 12              |                               | Jméno:                                      |                               |               | Uživatel:                     |                     | ORCID v profilu: | ite označeno 1 polo | ck. Znušit všechna označeni                                           |
| Napojeni uživatelu na ORCID                             |          |                |                   |                               |                                             |                               |               |                               |                     |                  | Poslat n            | otifikaci vyfiltrovaným osobám                                        |
| 🔲 🛞 Osobni číslo                                        | Uživatel | 1 🕇 Osoba      |                   |                               | Pracoviště                                  |                               |               | ORCID v profilu               | ORCID z napojeni    | Počet v OBD      | Počet v ORCID       | 🛞 Stav napojeni                                                       |
|                                                         | 80000001 | TESTOVIĆ Teste | = <sup>19</sup> [ |                               | d I I - Katerira vözkomné r                 | odoonea dokumentaree t&b      |               | 0000-0002-0000-2020           | 1                   |                  | 42                  | Požádat                                                               |
| Q 🔲 70000045                                            | 70000045 | TESTOVIČOVÁ 1  | Tester            | Zrušit nap<br>Choete zrušit r | ojeni na ORCID                              | DVÁ Tester (80000001) na (    | DRCID ID? Z   | žznamy osoby v ORCID          | 9000-0006-3552-9278 | 43               | ! 76                | Zrušit napojeni na ORCID<br>Napojeni nastaveno<br>18 30.06.2025 09:20 |
| Stránka 1 z 1   1                                       |          | Celkern        | n záznamů: 2      | Pokud chcete,<br>bude ukončen | můžete zadat datum uko<br>a k dnešnímu dní. | nčeni püsobnosti afiliace v O | RCID. Pokus   | d ho nevyplnite, afiliace     |                     |                  |                     | 5 10 15 20 25 50 100 Vie                                              |
|                                                         |          |                |                   | Datum ukon                    | ĉeni afiliace:                              |                               | 12            | 20                            |                     |                  |                     |                                                                       |
|                                                         |          |                |                   |                               |                                             |                               |               |                               |                     |                  |                     |                                                                       |
|                                                         |          |                |                   |                               |                                             |                               |               |                               |                     |                  |                     |                                                                       |
|                                                         |          |                |                   |                               |                                             |                               |               |                               |                     |                  |                     |                                                                       |
|                                                         |          |                |                   |                               |                                             | 21<br>Zruši                   | t napojeni na | ORCID Zrušit                  | 8                   |                  |                     |                                                                       |

### Doporučení:

S tlačítkem **"Zrušit napojení na ORCID"** nakládejte s maximální opatrností. Po potvrzení akce dojde k přerušení propojení, což může ovlivnit synchronizaci údajů. Před zrušením se ujistěte, že je pracovní poměr osoby skutečně ukončen. Toto lze napravit znovu propojením OBD IS Věda a profilem osoby.

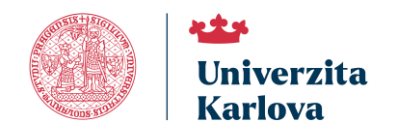

## Přístup do nastavení ORCID iD profilů

Po udělení souhlasu s propojením s ORCID se uživateli zpřístupní sekce **"Podmínky pro odesílání záznamů"**. V této části si může zvolit, jakým způsobem bude jeho publikační činnost z OBD IS Věda odesílána do ORCID iD profilu.

Na výběr jsou následující možnosti nastavení – **"Nechám vše na IS Věda (automaticky)", "Nastavit podmínky** pro automatické odesílání" a **"Vybírat jednotlivé záznamy a odesílat ručně"**. Podrobněji je toto popsáno v návodu **"Jak propojit ORCID iD profil s IS Věda?"**.

Vy jako správce identifikátorů máte možnost do nastavení jednotlivých osob nahlížet.

V **"Napojení osob na ORCID"** se u každé vyfiltrované osoby se nachází ikona lupy (20). Po kliknutí na tuto ikonu se otevře okno s informacemi o nastavení synchronizace.

| Na      | Napojení uživatelů na ORCID |                |          |                    |  |  |
|---------|-----------------------------|----------------|----------|--------------------|--|--|
|         |                             | 🛞 Osobní číslo | Uživatel | 1 T Osoba          |  |  |
| ٩       |                             | 80000001       | 80000001 | TESTOVIČ Tester    |  |  |
| ৎ<br>22 |                             | 70000045       | 70000045 | TESTOVIČOVÁ Tester |  |  |

Takto vypadá záznam osoby, u které **není nastavena synchronizace** s ORCID iD profilem a **nebyl dosud udělen souhlas** s propojením. Takovou osobu je potřeba požádat o souhlas.

| Správa odesilání záznamů do ORCID: TESTOVIČ Tester |  |  |  |  |  |
|----------------------------------------------------|--|--|--|--|--|
| Napojení na Vaše ORCID iD není nastaveno.          |  |  |  |  |  |
| Zavít                                              |  |  |  |  |  |

Takto vypadá správa pro osobu, která **udělila souhlas s napojením na ORCID** a má **nastaveno automatické odesílání záznamů** z OBD IS Věda do svého ORCID iD profilu.

V případě potřeby můžete **změnit nastavení podmínek odesílání záznamů** za danou osobu prostřednictvím odkazu **"Nastavení napojení na ORCID"** (23). Kliknutím na něj se otevře stránka **"Moje nastavení osoby"**, kde lze upravit preferované možnosti synchronizace dané osoby.

| Správa odesilání záznamů do ORCID: TESTOVIČ Tester (D) 9000-0006-3552-9278                                                           |
|----------------------------------------------------------------------------------------------------|
| <b>23</b><br>Máte nastavené automatické odesílání záznamů do ORCID. Změnu můžete provést v <mark>Nastavení napojení na ORCID.</mark> |

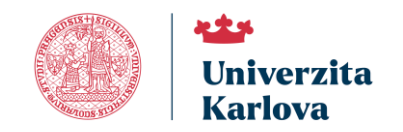

Tento detail "Moje nastavení osoby" vypadá následovně.

| Moje nastaveni                                                                |                                                                                                    |  |  |  |  |
|-------------------------------------------------------------------------------|----------------------------------------------------------------------------------------------------|--|--|--|--|
| Moje identifikátory Moje úvazky OBD: nastavení OBD: uživatelské filtry OBD:   | Ndorské kolektyv Delegovat oprávnění Přihlášt jako HelpOesk                                                                               |  |  |  |  |
| Evidence identifikatorů                                                       |                                                                                                    |  |  |  |  |
| ORCID: 😏                                                                      | 2 800-000-3552.4278 Ra                                                                                                    |  |  |  |  |
| Researcher ID:                                                                | 2 B                                                                                                    |  |  |  |  |
| Scopus ID:                                                                    |                                                                                                    |  |  |  |  |
| vedidk:                                                                       | 3 (C) 4                                                                                                    |  |  |  |  |
| Utožit                                                                        |                                                                                                    |  |  |  |  |
| Nastaveni pro ORCID - propojeni s IS Vēda                                     |                                                                                                    |  |  |  |  |
| Napojení na Vaše ORCID iD <sup>©</sup> 9000-0006-3552-9278 je nastaveno.      | Zrukt napojeni na ORCID                                                                                                    |  |  |  |  |
| Vysloveni souhlasu:                                                           | IS Věda byl z Vaší strany udělen souhlas s propojením Vašeho ORCID ID.                                                                    |  |  |  |  |
| Vice informaci e OPCID palazzate zde bitez //info arcid ara/ce/ubat is arcid/ | Pokud chode zrušit napojeni, klikeňe na "NE, nechd propojit s ORCID".                                                                     |  |  |  |  |
| vice mormaci o Orccio naleznete zoe neps//into.orcio.org/cs/what-is-orcio     | ANO, chei propojit s ORCID     NE, nechci propojit s ORCID                                                                                |  |  |  |  |
| Podminky pro odesilání záznamů:                                               | 🥲 📝 Nechám vše na IS Věda (automaticky) 🔮 📄 Nastavit podminky pro automatické odesiláni 🕲 📄 Vybirat jednotlivé záznamy a odesilat ručné 🕲 |  |  |  |  |

"Správa odesílání záznamů do ORCID" dané osoby se zobrazí v případě, že má nastaveno "Vybírat jednotlivé záznamy a odesílat ručně".

| Správa odesílání záznamů do ORCID: TESTO                                                                                                    | VIČ Tester (D) 0000-0002-3800-7070 |  |  |  |  |
|----------------------------------------------------------------------------------------------------|------------------------------------|--|--|--|--|
| Přejít na Nastavení napojení na ORCID                                                                                                    |                                    |  |  |  |  |
| Stav zasílání do ORCID: nevybráno v                                                                                                    | Zdroj záznamu: nevybráno v         |  |  |  |  |
| Rok od:                                                                                                    | Rok do:                            |  |  |  |  |
| ID publikace v OBD:                                                                                                    | Stav záznamu v OBD:                |  |  |  |  |
| Druh v OBD:                                                                                                    | Druh v ORCID:                      |  |  |  |  |
| Identifikátory publikace:                                                                                                    |                                    |  |  |  |  |
| Filtrovat záznamy Vypnout filtr                                                                                                    |                                    |  |  |  |  |
| Odeslat záznamy do ORCID       Image: Constraint of the second second seco |                                    |  |  |  |  |
| Ν                                                                                                    | ejsou nalezeny žádné záznamy.      |  |  |  |  |
| Odeslat záznamy do ORCID 💭 2<br>Zavřít                                                                                                    |                                    |  |  |  |  |
|                                                                                                    | HelpDesk                           |  |  |  |  |

#### Doporučení:

Pokud upravujete volbu z automatického odesílání na ruční nebo omezujete rozsah odesílaných záznamů, doporučujeme uživatele o této změně informovat. Využijte možnost zaslání <u>notifikace</u> přímo ze systému, např. s vysvětlením důvodu zásahu a případným doporučením, jak si může nastavení dále upravit sám uživatel.

Veškeré zásahy provádějte transparentně a pouze v případě, kdy je zřejmé, že uživatel není schopen nebo ochoten nastavení provést samostatně.

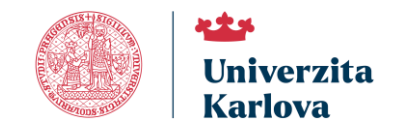

## Zasílání notifikací

Koordinátor či zástupce pro evidenci identifikátorů má možnost odesílat notifikace vybraným osobám.

Notifikace se zasílá tak, že nejprve označíte příslušné osoby pomocí zaškrtávacích políček v seznamu vyfiltrovaných osob (24). Ty můžete vybrat jednotlivě ručně, nebo zvolit možnost označit všechny aktuálně vyfiltrované osoby.

| Nap | Napojení uživatelů na ORCID |                |          |                    |  |  |
|-----|-----------------------------|----------------|----------|--------------------|--|--|
|     |                             | 🛞 Osobní číslo | Uživatel | 1 T Osoba          |  |  |
| ٩   |                             | 80000001       | 80000001 | TESTOVIČ Tester    |  |  |
| Q   | □<br>24                     | 70000045       | 70000045 | TESTOVIČOVÁ Tester |  |  |

Kliknutím na tlačítko "Zrušit všechna označení" (25) zatrhnutí u vybraných položek odstraníte.

Po výběru osob a kliknutí na tlačítko **"Poslat notifikaci vyfiltrovaným osobám"** (26) se otevře dialogové okno **"Nová notifikace"**.

| Napojení na ORCID                        |          |                         |                                                  |                                         |                  |                    |                                                                    |
|------------------------------------------|----------|-------------------------|--------------------------------------------------|-----------------------------------------|------------------|--------------------|--------------------------------------------------------------------|
| Součást: - nevybráno -                   |          | Aktivni: 2              | Pracovištó: – nevybráno – 📃 🗙                    | a podřízená:                            | Jen označené:    |                    |                                                                    |
| Napojeni nastaveno: novybráno            |          | Datum napojeni: od 🙀 do | Odláný ORCID:                                    | Má publikace: nevybráno                 |                  |                    |                                                                    |
| Osobni čislo:                            |          | Přijmeni:               | Jméno:                                           | Uživatel:                               | ORCID v profilu: |                    | 25                                                                 |
| Filtrovat záznamy Vypnout filtr          |          |                         |                                                  |                                         | Má               | e označeno 1 polož | ck. Zrušit všechna označení                                        |
| Napojeni uživatelů na ORCID              |          |                         |                                                  |                                         |                  | 26 Poslat n        | otifikaci vyfiltrovaným osobám                                     |
| Osobni čislo                             | Uživatel | 1 1 Osoba               | Pracoviště                                       | ORCID v protilu ORCID z napojeni        | Počet v OBD      | Počet v ORCID      | 🛞 Stav napojeni                                                    |
| ୍ 🗹 ୫୦୦୦୦୦୦1                             | 8000001  | TESTOVIČ Tester         | 4.LF: Katedra výzkumné podpory a dokumentace (A) | 0000-0002-3800-7070                     | 0                | 42                 | Požádat                                                            |
| <ul> <li>70000045</li> <li>24</li> </ul> | 70000045 | TESTOVIČOVÁ Tester      | 4.LF: Katedra výzkumné podpory a dokumentace (A) | 9000-0006-3552-9278 9000-0006-3552-9278 | 42               | 76                 | Zrušit napojeni na ORCID<br>Napojeni nastaveno<br>30.06.2025 09:20 |
| Stránka 1 z 1   1                        |          | Celkem záznamů: 2       |                                                  |                                         |                  |                    | 5 10 15 20 25 50 100 Vše                                           |

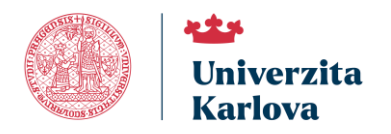

Pro úspěšné odeslání notifikace je nutné vyplnit pole **"Předmět"** (27). Následně můžete zadat vlastní text zprávy (28) – editor umožňuje základní formátování textu. V případě potřeby lze k notifikaci připojit soubor prostřednictvím tlačítka **"Přidat přílohu"** (29).

V poli **"Příjemci"** (30) se zobrazují všechny osoby, které byly vybrány zatržením v předchozím kroku. Před odesláním doporučujeme zkontrolovat seznam příjemců i obsah zprávy. Tlačítkem **"Odeslat notifikaci"** (31) je možné zprávu zaslat příjemci.

| Nová notifikace          |                                                                                                    |                               |  |  |  |  |  |
|--------------------------|----------------------------------------------------------------------------------------------------|-------------------------------|--|--|--|--|--|
| Předmět: 27              | předmět notifikace                                                                                                    | Δ                             |  |  |  |  |  |
| Text: 28                 | B       I       U       S       X2       Image: Additional state in the state in the |                               |  |  |  |  |  |
|                          | body p                                                                                                    | <b>A</b>                      |  |  |  |  |  |
| Přílohy: 29              | Přidat přílohu                                                                                                    |                               |  |  |  |  |  |
|                          | +- Počet příjemců: 1                                                                                                    |                               |  |  |  |  |  |
| Příjemci: 30             | Osoba                                                                                                    | E-mail                        |  |  |  |  |  |
|                          | Tester Testovič                                                                                                    | tester.testovic@univerzita.cz |  |  |  |  |  |
| Odeslat notifikaci Zavří | Odeslat notifikaci Zavřít 31                                                                                                    |                               |  |  |  |  |  |

Notifikace je standardně doručena na e-mailovou adresu, kterou má daná osoba uvedenou jako hlavní v personálním systému Univerzity Karlovy. Přehled již odeslaných notifikací je k dispozici v <u>Historie notifikací</u>.

**Doporučení**, kdy notifikace zasílat:

- Při připomenutí, že uživatel dosud neudělil souhlas s propojením.
- Při změně nastavení odesílání záznamů provedené správcem.
- Pokud je nutné doplnit údaje nebo upozornit na nekonzistenci v ORCID iD profilu.
- Jako informační sdělení o plánovaných úpravách nebo změnách v systému.

**Zkontrolujte výběr příjemců před odesláním** – zamezíte tak nechtěnému rozesílání širšímu okruhu osob, než bylo zamýšleno.

Nepoužívejte notifikace jako náhradu osobní nebo hromadné e-mailové komunikace. Nenahrazuje HelpDesk.

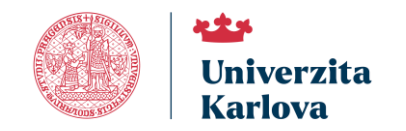

### Historie notifikací

Do přehledu "Historie notifikací" se dostanete prostřednictvím nabídky "<u>OBD</u> > **ORCID** > **Historie notifikací"** (32). V této části máte možnost s pomocí filtrů (33) zobrazit detailní přehled všech notifikací s pomocí tlačítka "Filtrovat záznamy". Každou notifikaci lze otevřít a zobrazit (34) její obsah včetně předmětu, textu zprávy, příjemců a příloh.

| uk                                                                       | >>>>>>>>>>>>>>>>>>>>>>>>>>>>>>>>>>>>>> |
|--------------------------------------------------------------------------|----------------------------------------|
| Informačni systém UK Portál IS Věda OBD ORCID Historie notifikaci        |                                        |
| Moje záznamy v ORCID   Napojení osob na ORCID   Historie notifikaci   32 |                                        |
| Seznam notifikaci 33                                                     |                                        |
| Pledmit: Text Odestina od: Text Odestina do: Pljemce:                    | - nevybrano 📃 🗮 🗙                      |
| Fittovat ziznamy Vypnout fittr                                           |                                        |
| Odeslané notifikace                                                      |                                        |
| Pledmit 34 Počet příjemců ⊙.Odeslat                                      | 1 Udesláno                             |
| Cellean záznamů: 0                                                       | 5 10 15 20 25 50 100 Vše               |

Detail zaslané zprávy příjemci lze zobrazit kliknutím na ikonu lupy (35) u příslušné notifikace.

| Seznam notifikaci                              |                   |                                 |                          |
|------------------------------------------------|-------------------|---------------------------------|--------------------------|
| Předmět: Text: Filtrovat záznamy Vypnout filtr | Odestána od:      | Odestána do: Příjemce:          | nevybráno 🗮 🗙            |
| Odeslané notifikace                            |                   |                                 |                          |
| 35 OPłedmět                                    |                   | Počet přijemců 💮 Odeslal        | 1 Udesláno               |
| Q testovací notifikace                         |                   | 1 Testovaci správce (723204578) | 30.06.2025 10:06:34      |
| Stránka 1 z 1   1                              | Celkem záznamů: 1 |                                 | 5 10 15 28 25 50 100 VSe |

Detail zpráva notifikace vypadá například takto.

| Detail notifikace |                                                                                      |                               |  |  |  |
|-------------------|--------------------------------------------------------------------------------------|-------------------------------|--|--|--|
| Předmět:          | testovací notifikace                                                                 |                               |  |  |  |
| Text:             | Dobrý den,<br>toto je testovací notifikace.<br>S pozravem,<br>správce identifikátorů |                               |  |  |  |
| Přílohy:          |                                                                                      |                               |  |  |  |
|                   | +- Počet příjemců: 1                                                                 |                               |  |  |  |
| Příjemci:         | Osoba                                                                                | E-mail                        |  |  |  |
|                   | Tester Testovic                                                                      | tester.testovic@univerzita.cz |  |  |  |
| Zavřít            |                                                                                      |                               |  |  |  |

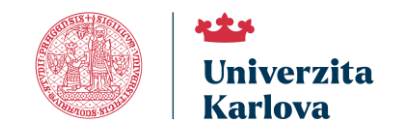

# Řešení problému se správou ORCID

V případě jakýchkoliv problémů se neváhejte obrátit na univerzitního koordinátora evidence identifikátorů přes

HelpDesk v OBD IS Věda.